## ขั้นตอนส่งกิจกรรมจิตอาสา และหลักฐานการออมเงิน ผ่าน google classroom ด้วยมือถือ

1. โหลด application google classroom เลือก e-mail ที่จะเข้าส่งงาน หากยังไม่เคยมีชั้นเรียนให้ เลือกนักเรียน

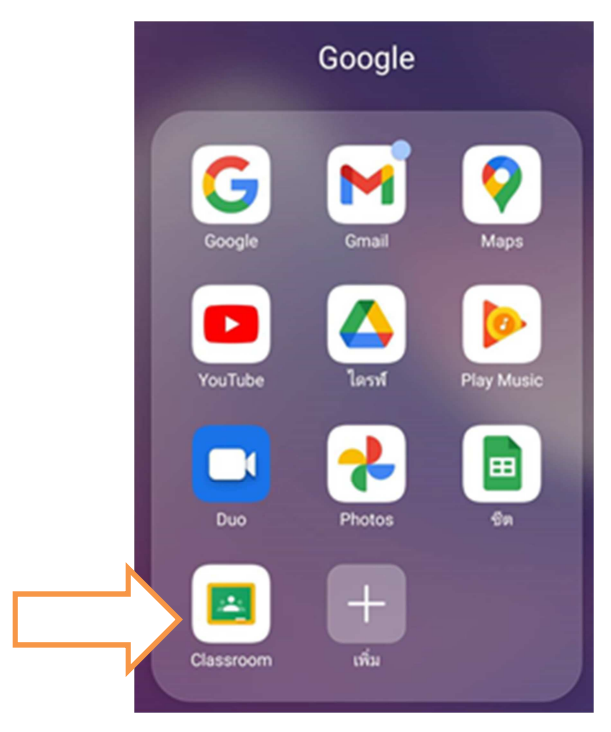

2. การเข้าร่วมชั่นเรียน ให้กดเครื่องหมาย + เลือกเข้าร่วมชั้นเรียน

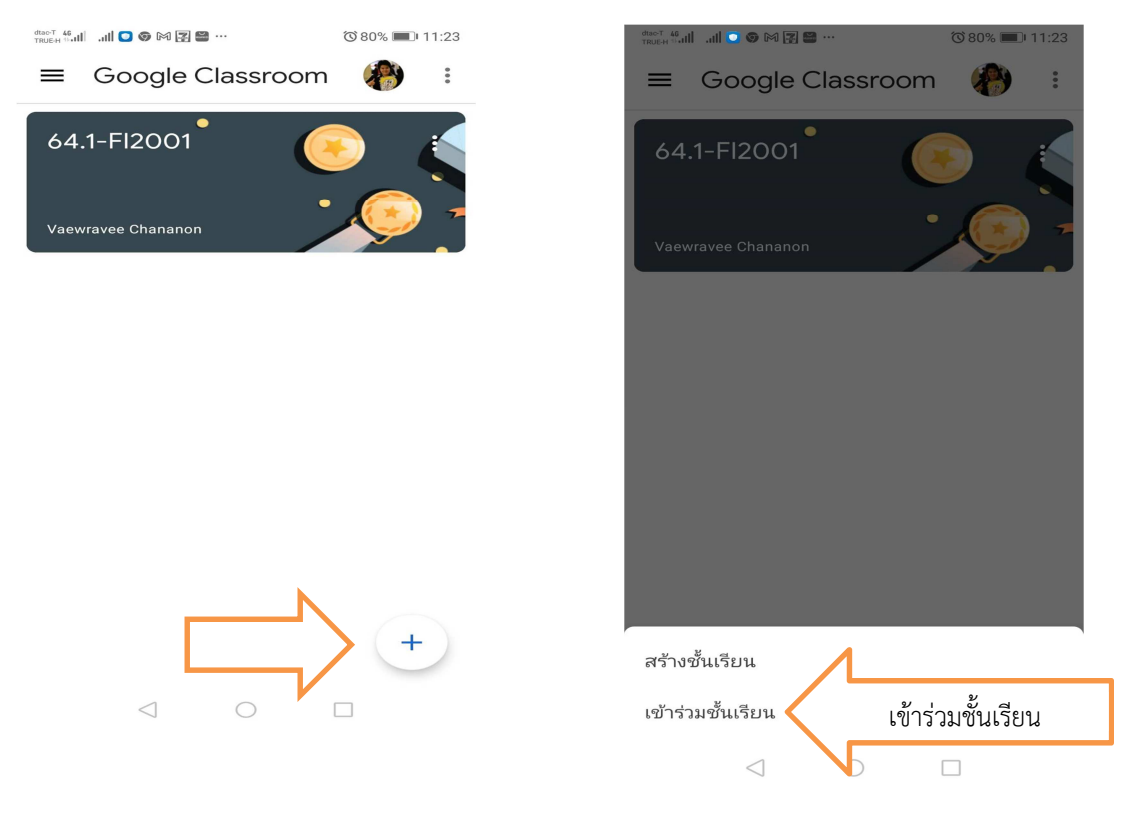

## 3. กรอกรหัสชั้นเรียน ขอย้ำกรอกรหัสให้ถูกต้อง

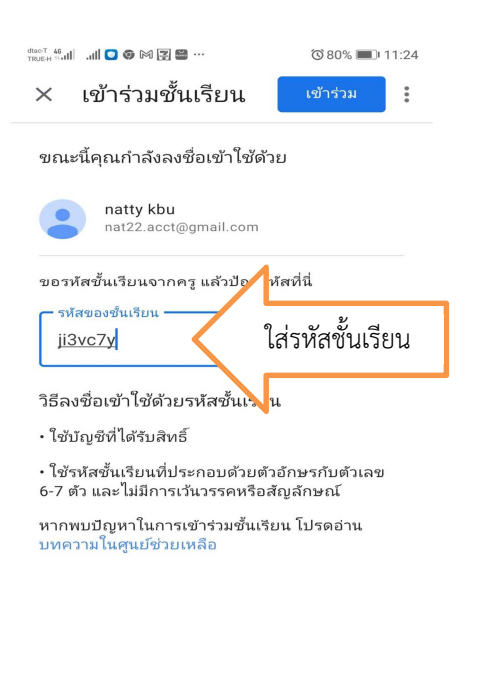

รหัสเข้าชั้นเรียนของแต่ละเลขที่สัญญา เลขที่สัญญา 59/.. รหัส ycyetp4 เลขที่สัญญา 60/.. รหัส kmtplm เลขที่สัญญา 61/.. รหัส afspfmh เลขที่สัญญา 62/.. รหัส zl6notc เลขที่สัญญา 63/.. รหัส ji3vc7y อย่าเลือกผิด

4. เมื่อเข้าร่วมชั้นเรียนแล้ว เลือกงานของชั้นเรียน มีงานที่ให้ส่ง เช่นเลือกส่ง กิจกรรมจิตอาสา 1/64

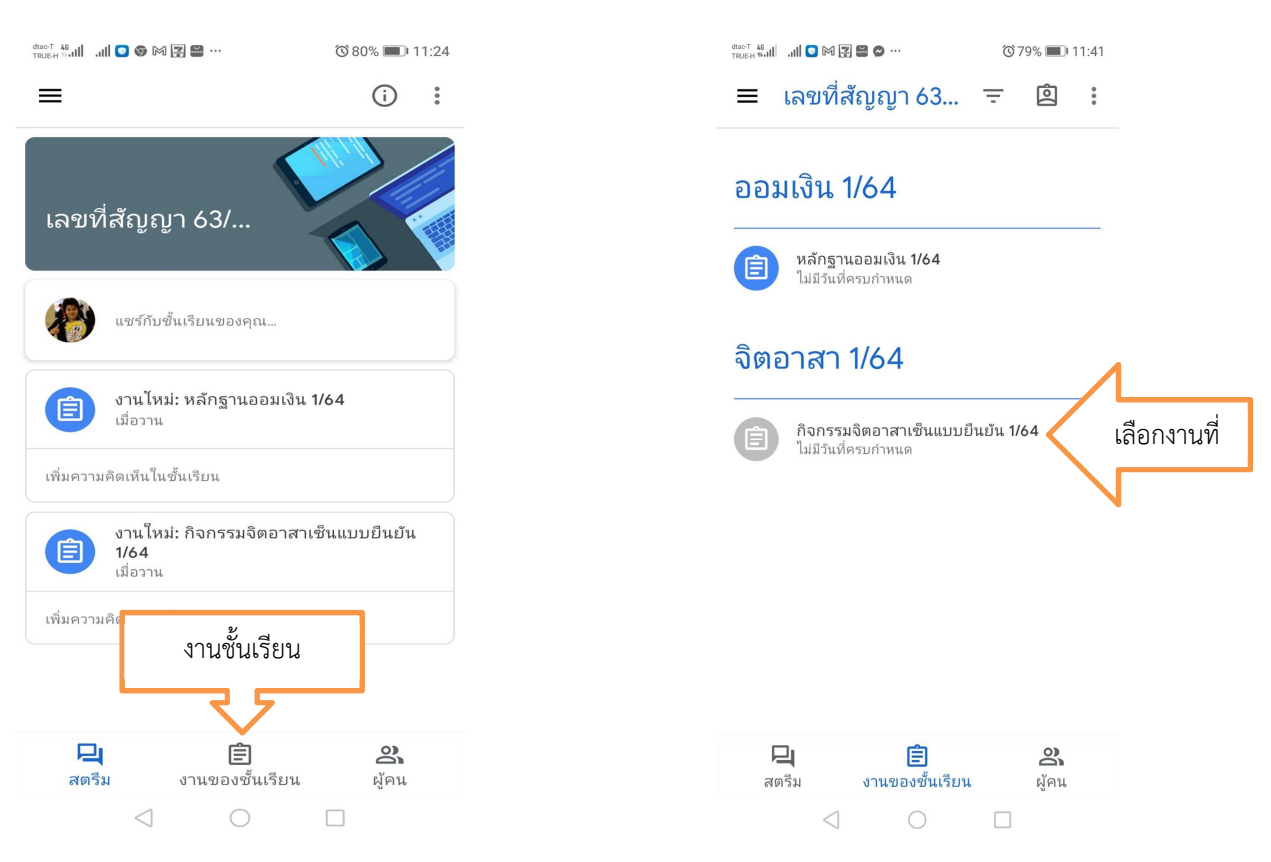

 การส่งงาน ไปที่ +เพิ่มงาน เลือกสถานที่ที่บันทึกงานไว้ เช่น อัปโหลด แล้วเลือกไฟล์ที่บันทึกไว้ แต่ถ้า จะถ่ายภาพส่งไปที่ เครื่องมือสแกน กรณีมือถือเป็น iphone ให้เข้า scan ใน note แล้วเลือก อัปโหลด

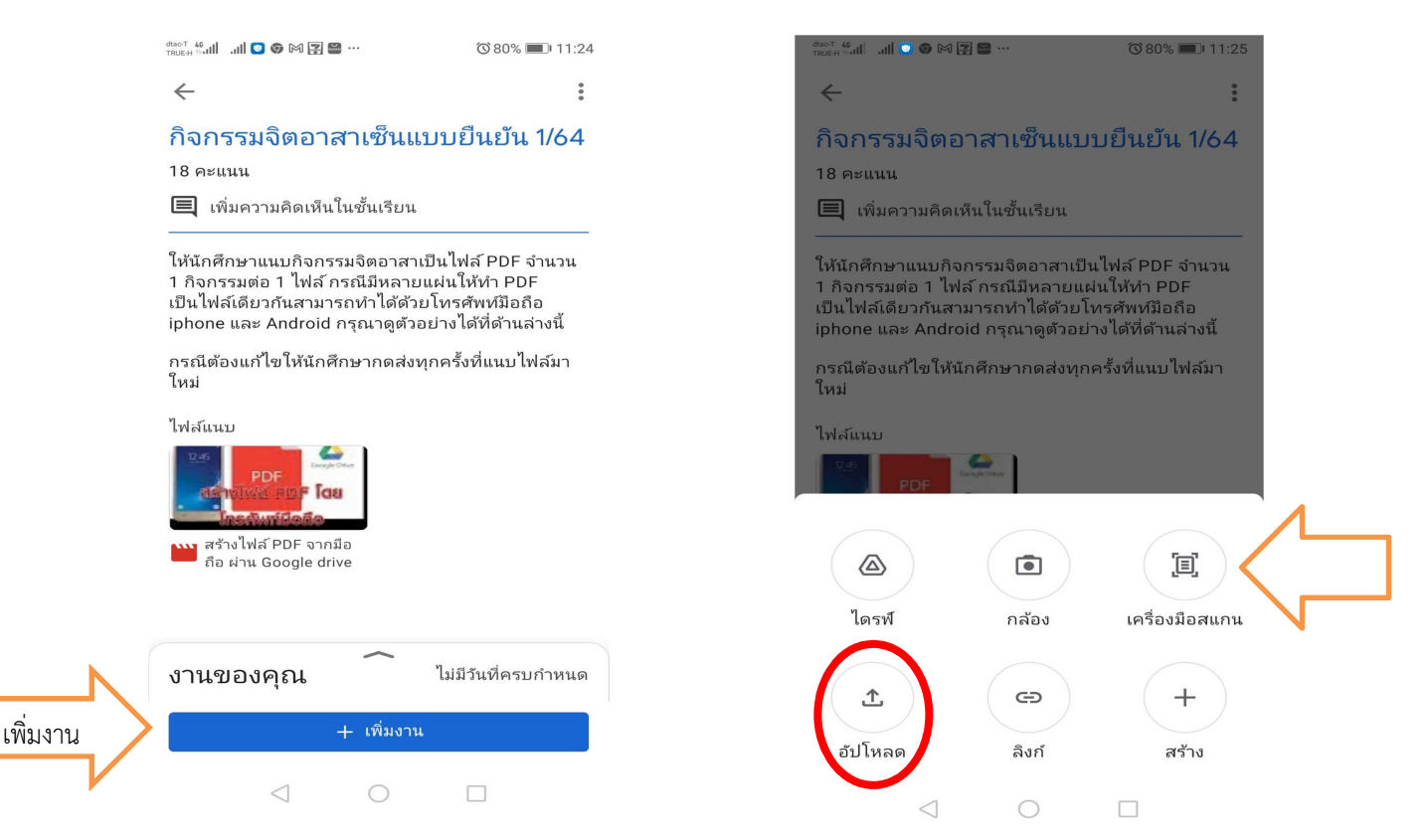

6. การถ่ายภาพ ส่งกล้องไปที่ภาพที่ต้องการถ่าย กดถ่ายภาพ ภาพที่ถ่ายเครื่องจะทำเป็น pdf กดบันทึก

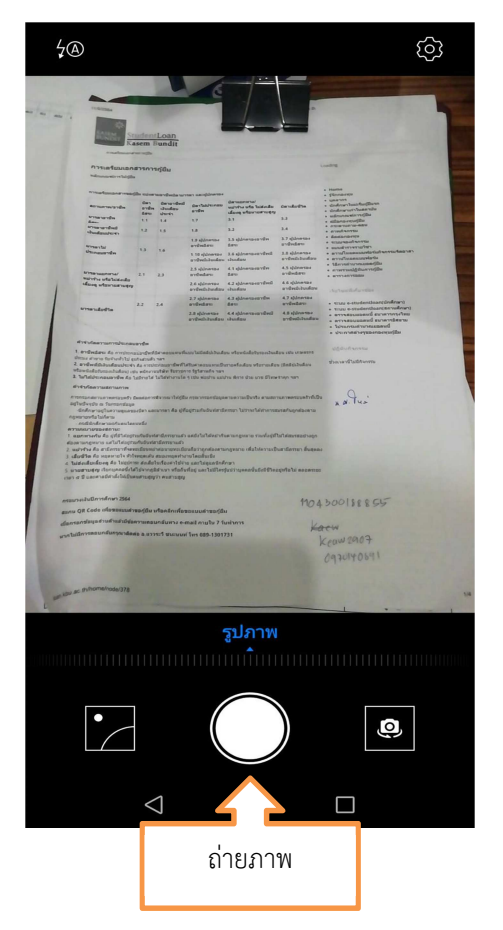

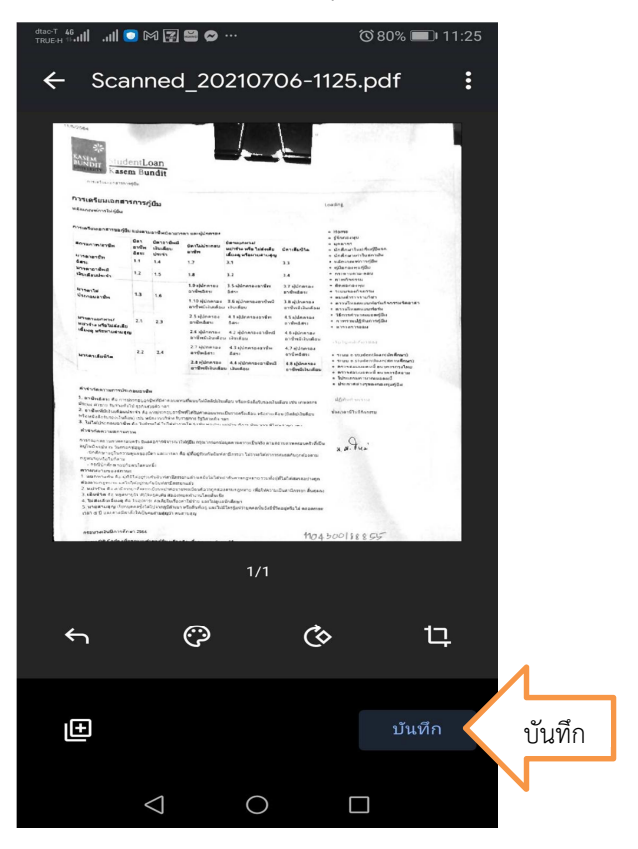

## 7. ไฟล์ที่สแกน หรือที่อัปโหลดเข้ามาจะขึ้น ให้กดส่ง ระบบจะขึ้นว่า ส่งงานแล้ว

|         | dtae-T 46<br>TRUEH H-III .III 💟 🎮 😰 🔛 🗭 …                                                                                                    | ⓒ 80% ■ 11:26                                                       | true-H H.III .III 💟 🕅 😰 😁 😶                                                                                                    | ☜ 80% 💷 11:26     |
|---------|----------------------------------------------------------------------------------------------------|---------------------------------------------------------------------|----------------------------------------------------------------------------------------------------|-------------------|
|         | $\leftarrow$                                                                                                    | 0<br>0<br>0                                                         | $\leftarrow$                                                                                                    | 0<br>0<br>0       |
|         | กิจกรรมจิตอาสาเซ็นแบบ                                                                                                    | บยืนยัน 1/64                                                        | กิจกรรมจิตอาสาเซ็นแบบยืนยัน 1/64<br><sub>18 คะแนน</sub>                                                                                                    |                   |
|         | 18 คะแนน                                                                                                    |                                                                     |                                                                                                    |                   |
|         | 📃 เพิ่มความคิดเห็นในชั้นเรียน                                                                                                    |                                                                     | 🗮 เพิ่มความคิดเห็นในชั้นเรียน                                                                                                    |                   |
|         | ให้นักศึกษาแนบกิจกรรมจิตอาสาเป็น<br>1 กิจกรรมต่อ 1 ไฟล์ กรณีมีหลายแผ่<br>เป็นไฟล์เดียวกันสามารถทำได้ด้วยโv<br>iphone และ Android กรุณาดูตัวอย่า | ไฟล์ PDF จำนวน<br>นให้ทำ PDF<br>เรศัพท์มือถือ<br>งได้ที่ด้านล่างนี้ | ให้นักศึกษาแนบกิจกรรมจิตอาสาเป็นไฟล์ PDF จำนวน<br>1 กิจกรรมต่อ 1 ไฟล์ กรณีมีหลายแผ่นให้ทำ PDF<br>เป็นไฟล์เดียวกันสามารถทำได้ด้วยโทรศัพท์มือถือ<br>iphone และ Android กรุณาดูตัวอย่างได้ที่ด้านล่างนี้<br>กรณีต้องแก้ไขให้นักศึกษากดส่งทุกครั้งที่แนบไฟล์มา<br>ใหม่<br>ไฟล์แนบ |                   |
|         | กรณีต้องแก้ไขให้นักศึกษากดส่งทุกค<br>ใหม่                                                                                                    | รั้งที่แนบไฟล์มา                                                    |                                                                                                    |                   |
|         | ไฟล์แนบ                                                                                                    |                                                                     |                                                                                                    |                   |
|         | PDF โดย<br>เมื่อนไฟล์ PDF โดย<br>สร้างไฟล์ PDF จากมือ<br>ถือ ผ่าน Google drive                                                                  |                                                                     | PDF โดย<br>กรางไฟล์ PDF โดย<br>สร้างไฟล์ PDF จากมือ<br>ถือ ผ่าน Google drive                                                                                                    |                   |
|         | งานของคุณ ี้                                                                                                    | ม่มีวันที่ครบกำหนด                                                  |                                                                                                    |                   |
| ไฟล์งาน | Scanned_20210706-1125.p                                                                                                    | odf                                                                 | งานของคุณ                                                                                                    | ส่งแล้ว           |
|         | ส่ง                                                                                                    | กดส่ง                                                               | ส่งงานแล้ว                                                                                                    | ขึ้นว่าส่งงานแล้ว |
|         | $\triangleleft$ O                                                                                                    |                                                                     |                                                                                                    |                   |

 เมื่ออาจารย์ตรวจและให้คะแนนกับนักศึกษา ให้เข้าเหมือนข้อ 4 การเข้าดูคะแนน และเข้าดูข้อความ ที่อาจารย์แจ้งแก้ไข หากต้องแก้ไข ให้แก้ไขเอกสารให้เรียบร้อย แล้วทำเหมือนขั้นตอนส่งงาน

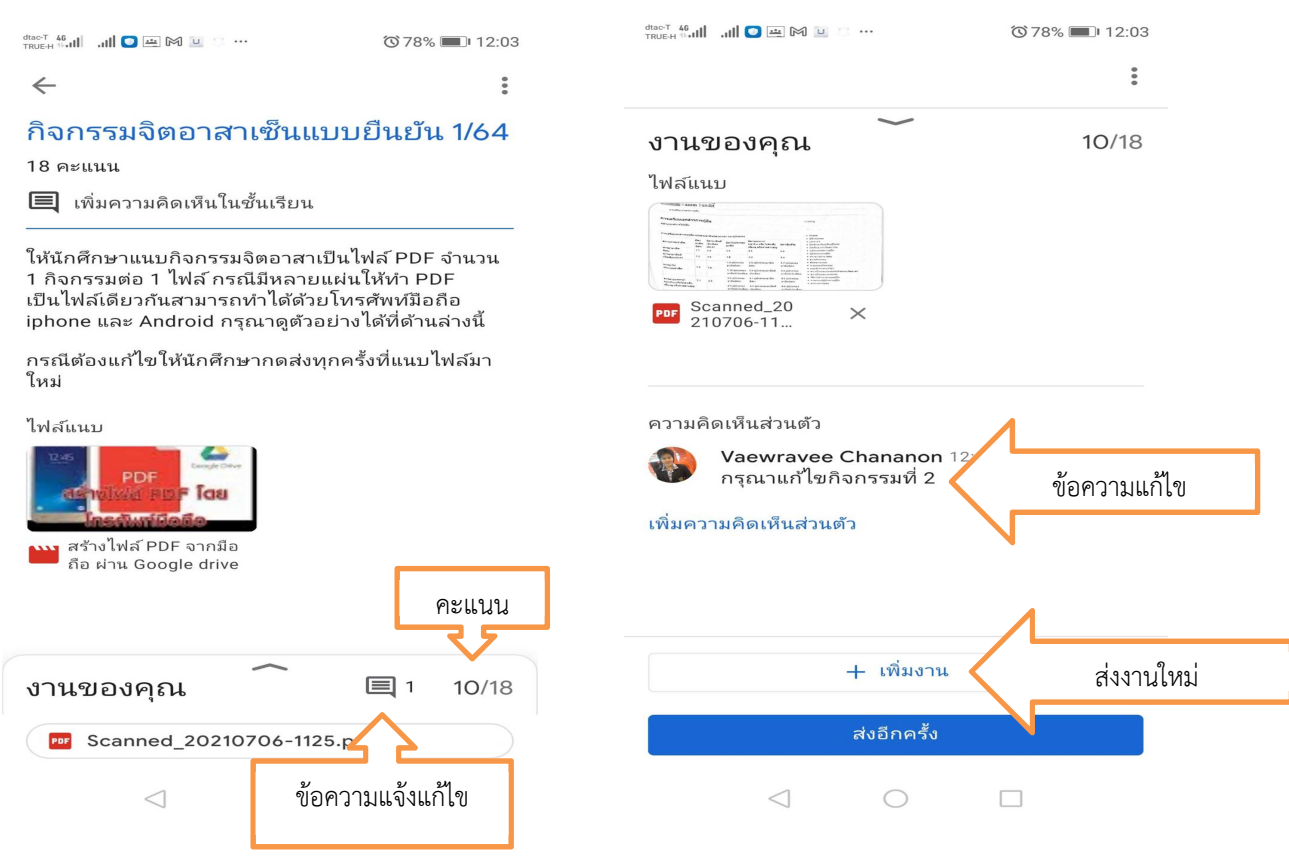

จิตอาสาต้องได้ครบ 18 คะแนน จึงจะผ่าน การออมเงินคะแนนจะขึ้นยอด ณ เดือนที่ส่งล่าสุดจึงจะผ่าน เช่น เลขที่สัญญา 63/... เงินออมส่งเดือน กรกฎาคม 2564 คะแนนต้องเป็น 780 คะแนน จึงจะผ่าน เป็นต้น

หมายเหตุ ส่งแล้วห้ามลบออกเด็ดขาด มิฉะนั้นจะถือว่าท่านส่งเอกสารไม่สมบูรณ์